スマートフォンにマチコミアプリをインストールされた方で、グループ登録がお済みでない方は、登録 が完了できていませんので、ご注意ください。

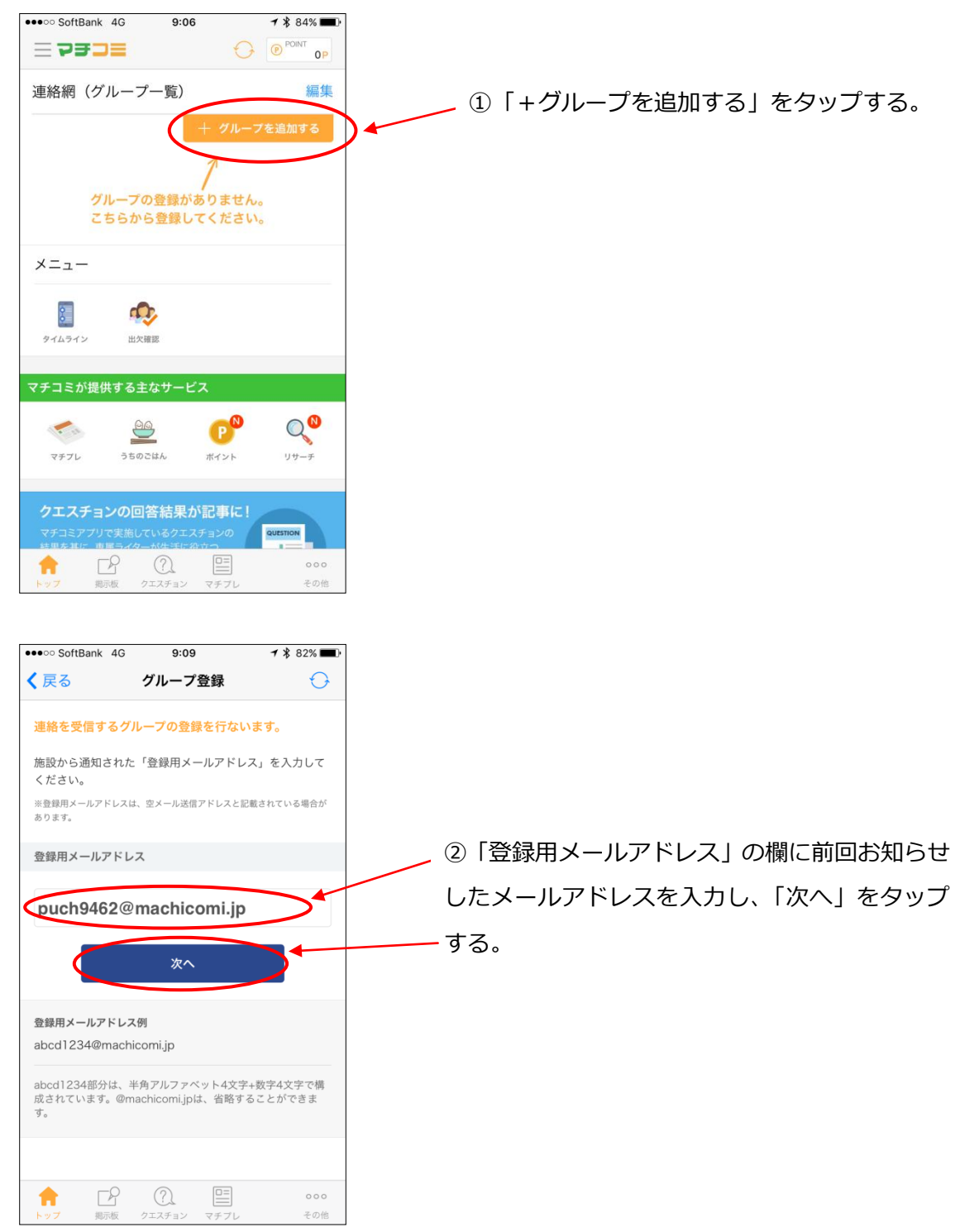

この状態では、登録は完了していません。以下の手順で、グループ登録を行ってださい。

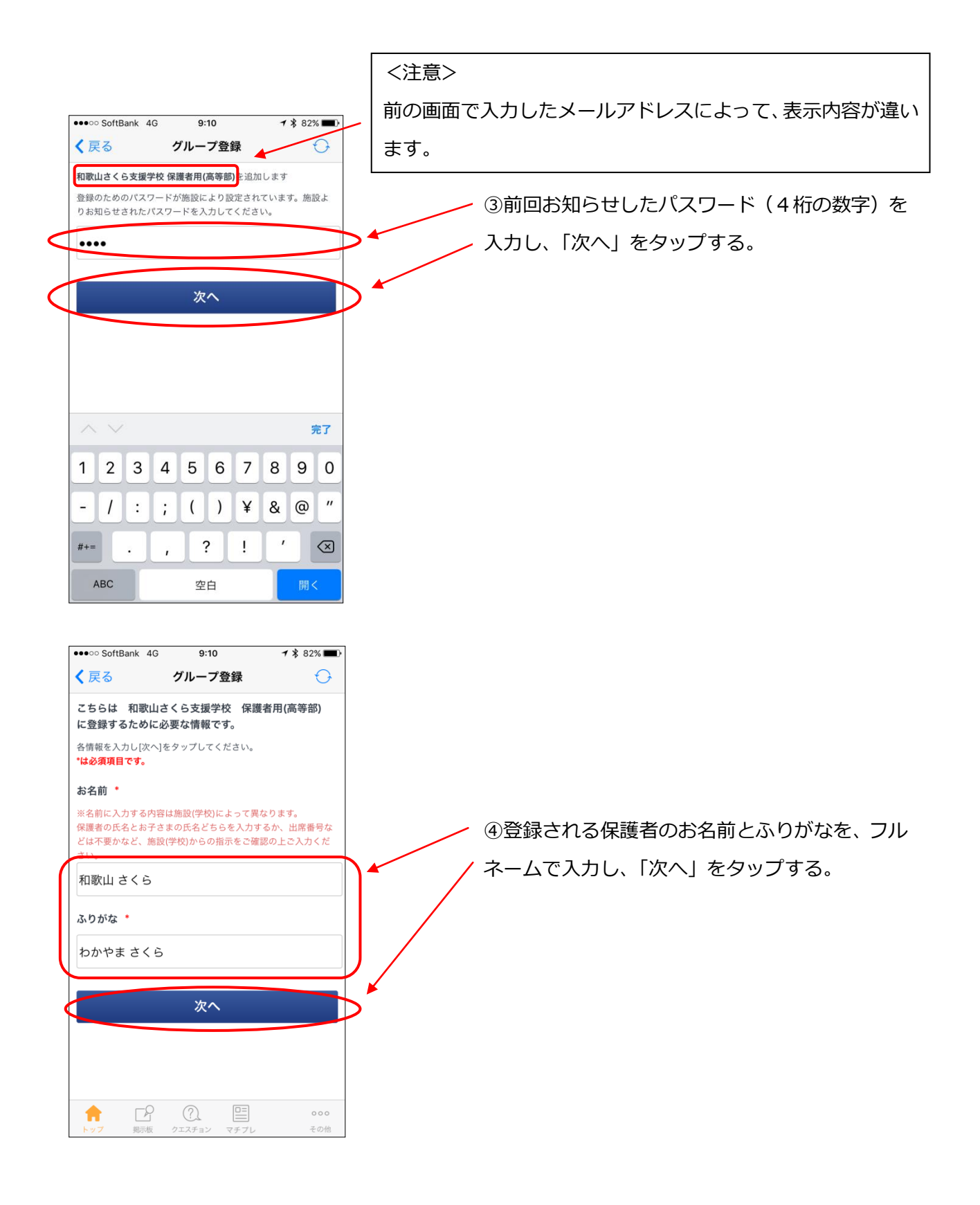

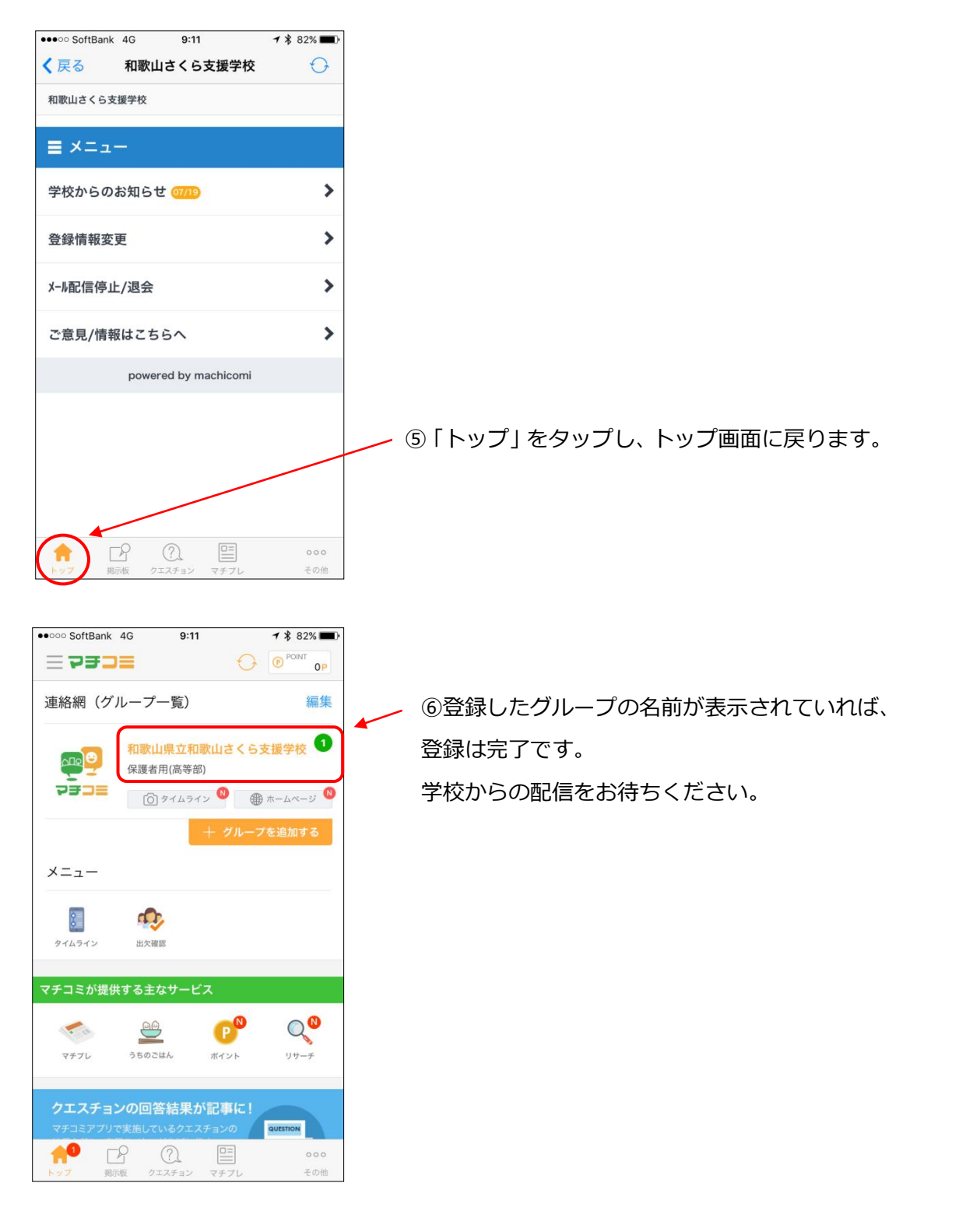

※この内容は、和歌山さくら支援学校 HP(http://www.sakura-sh.wakayama-c.ed.jp/)からも見る ことができます。